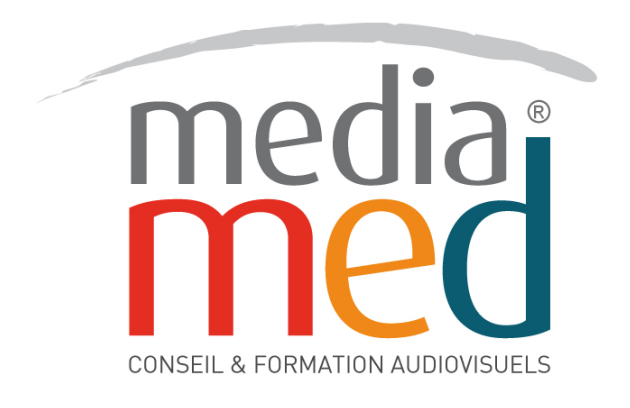

# FORMATION TV TOOLS V10

www.media-med.fr

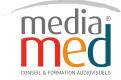

1 rue Haxo • 13001 Marseille • Sasu au capital de 7.500,00 Euros • Siret 52903647700014 • APE8559A

# **TV TOOLS**

I. Présentation générale :

<u>1°) Définition</u> <u>2°) Configuration</u> <u>3°) Arborescence des fichiers</u>

#### II. Le designer :

<u>1°) les boites</u>
<u>2°) les pages</u>
<u>3°) les émissions</u>
<u>4°) les grilles</u>
Descriptif du Designer
La palette d'outils de création
La barre de gestion des pages

#### Les boites :

- a °) Généralités
- b °) Les boites fond
- c °) Les boites images
- d °) Les boites textes
- e °) Les boites vidéos
- f °) Les boites animations
- g °) Les boites URL
- h °) Les boites Son
- i °) Les boites Container
- j °) La fenêtre information
- k °) La fenêtre timeline

#### III. Le Scheduler :

# 1°) Présentation du scheduler

# **2°)** Le ruban :

- A Le ruban : Menu Principal :
  - a°) Partie Schedule
  - b°) Partie Presse papier
  - c°) Partie Undo/Redo
  - d°) Partie Time Block
  - e°) Partie Fenêtres
- B Le ruban : extras :
  - a°) Partie fenêtres
  - b°) Partie Infos

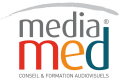

# **TV TOOLS**

# <u>3°) L'explorateur :</u>

a°) La fenêtre bibliothèque

b°) La fenêtre Niveaux de grille

# **<u>4°) La grille :</u>**

# 5°) Les propriétés et groupes :

a°) Propriétés du Timeblock

b°) Propriétés des émissions

c °) Propriétés des vidéos

d °) Les groupes

e °) Propriétés des contrôles

f °) Propriétés du niveau de grille

# 6°) Composition d'une grille

7°) Template

# IV Multizone et autres controles :

# <u>1°) Commande Multizone :</u>

a°) Utilisation d'une configuration existante

b°) Création d'une nouvelle configuration multizone

# 2°) Commande écran allumage- extinction

# <u>**3°) Commande Overlay :**</u>

a°) Utilisation des fonctions overlays

b°) Les différentes commandes Overlays

# 4°) Commande VLC

# V. Maintenance et administration :

1°) Maintenance des PC-Players

2°) Player PC Control

 $3^{\circ}$ ) Administration

VI. Notes et conseils

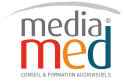

# I. Présentation générale :

# **<u>1</u>°) Définition :**

TV Tools permet de mettre en forme de l'information de façon dynamique en utilisant toutes les ressources du multimédia : images, textes, son, vidéo, animations.

Tous ces médias sont combinés pour donner du sens au message à diffuser.

Pour que les émissions soient diffusées en continu, TVT est conçu comme un système multi machine.

Un poste est dédié à la création appelé « PC-Design » et un autre poste gère uniquement la diffusion « PC-Player »

Le but de la séparation permet :

- d'assurer une diffusion continue même pendant la modification d'une émission
- les postes peuvent être géographiquement séparés
- on peut combiner les PC-Design et les PC-Player comme on le souhaite (diffusion multi site)

Le système de TV Tools se compose de trois modules principaux :

- le designer ou composer : permet de créer les émissions
- le scheduler ou grille : permet de composer la programmation
- le player : permet de jouer le contenu de la grille

# **<u>2°</u>) La configuration :**

- Aller dans le scheduler (grille) et dans « options locales »

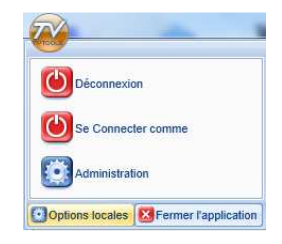

- Langue : différence entre français et français arborescence française.
- Choix de la configuration de diffusion, choisir plutôt 16/9 Haute définition 1920x1080 ou 1024x576.
   Attention à la résolution des fichiers que vous utilisez : cela ne sert à rien d'avoir des résolutions supérieures pour les images que celles choisies dans la configuration.
   Exemple : image de 4000x3000 pixels qui va s'afficher dans une page dont la résolution est 1024 x 576

Choix du mode paysage ou portrait, attention à la configuration de la machine en mode portrait.

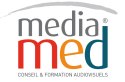

<sup>1</sup> rue Haxo • 13001 Marseille • Sasu au capital de 7.500,00 Euros • Siret 52903647700014 • APE8559A

## Vérification de la licence :

Toujours dans « options locales », aller dans le menu Général, Protection

| Général Diffusion Création                                         | all Protection                                                                  |
|--------------------------------------------------------------------|---------------------------------------------------------------------------------|
| Choix de la Langue<br>Choix Configuration<br>Protection<br>Unicode | numéro de machine WXLR VBTV numéro de version: 9.0.25<br>License 8BRD PE62 49C8 |
|                                                                    | Activer par Internet Prendre code sur Internet                                  |
|                                                                    | type de License CREATEUR EDITION INTEGRALE NFR                                  |
|                                                                    | codes SSKN 6TQ5 RKDV B6SX 4F7J                                                  |
|                                                                    | Votre licence est valide.                                                       |
|                                                                    |                                                                                 |

Chaque licence est attachée au numéro de machine (ce numéro est unique).

Il faut ensuite activer la licence en entrant un contre code qui vous est fourni par Internet ou envoyé par mail.

# 3°) Arborescence des fichiers :

Les fichiers utilisés pour la création des designs ainsi que tous les éléments sont localisés dans le répertoire : C:// TVOOLS /

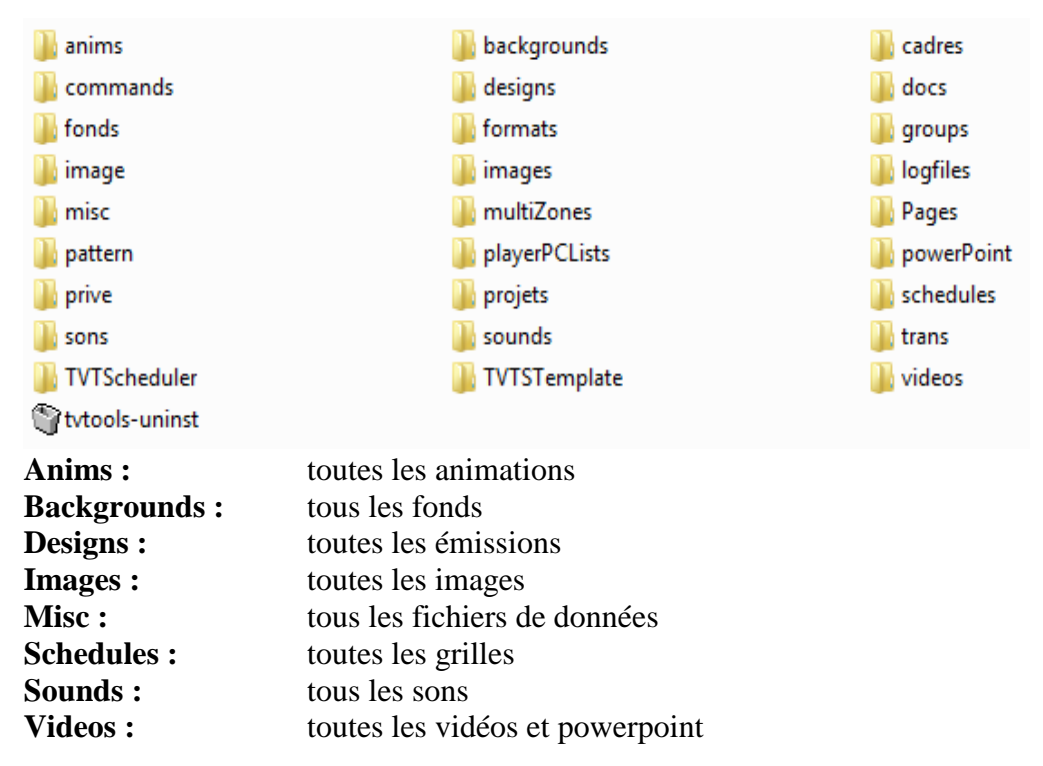

Chacun des Players a la même architecture en local, lorsque l'on transfère une Grille vers les Players chacun des fichiers est transféré dans les répertoires adéquats.

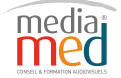

# II. Le designer :

Le designer ou composer : permet de créer les émissions, il est composé de 4 niveaux

1- les boites : c'est le niveau élémentaire, elles contiennent chacune un type spécifique de fichier

Boite fond, boite texte, boite image, boite son, boite vidéo, boite animation

**2- les pages :** une page est composée d'une image de fond en plein écran sur laquelle viennent se placer d'autres boites. Chaque boite obéit à une temporisation : on peut définir à quel moment une boite va apparaître et disparaître.

Une page ne peut avoir qu'une seule image de fond.

**3- les émissions :** Comme pour les chapitres d'un livre, pour favoriser la compréhension et la clarté du message, les émissions sont en général constituées par une suite de pages qui traitent d'un même thème ou sous thème (météo, sport, actualité...)

**4- les grilles :** une grille est une succession d'émissions qui se succèdent. Les grilles permettent une diffusion en **mode 1 passage**, la grille joue une seule fois les émissions successivement et en mode cycle, à la fin de la dernière émission de la liste, la lecture reprend la lecture au début de la boucle et ainsi de suite.

# Descriptif du Designer :

# - La barre de menu déroulant :

Designer TVTools EDITION INTEGRALE NFR Design Pages Boîtes Outils Fenêtre Info

Elle permet d'accéder à la plupart des fonctionnalités sur les émissions, pages, boites, outils.

# - La zone de travail :

C'est la zone dans laquelle on va placer les différentes boites. Par défaut, cette zone est à la taille définie dans la configuration.

Pour la modifier, il faut aller dans le Scheduler -> Options locales -> Choix de configuration, choisir Custom et entrer les valeurs X et Y en pixel.

# - La barre de gestion des pages :

Nom de l'émission, Nouvelle émission, Ouvrir, Enregistrer, Enregistrer sous, Ajout de page, Insérer page, Suppression de page, Prévisualisation, Navigation dans les pages

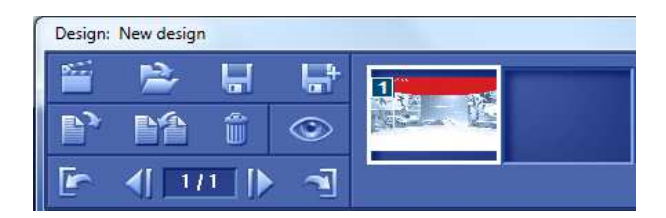

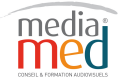

<sup>1</sup> rue Haxo • 13001 Marseille • Sasu au capital de 7.500,00 Euros • Siret 52903647700014 • APE8559A

# - La palette d'outils de création :

Les icônes de création des boites : fond, image, vidéo, texte, animation et son

Les outils standards du designer : copier coller, mise en avant et arrière, grille magnétique

Les outils dédiés aux boites textes : choix et taille des polices, styles et justification

Les outils de couleur et transparence Permet de changer la couleur de fond

Les calques

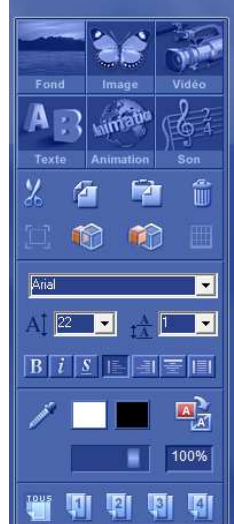

# Les boites :

#### a °) Généralités :

Pour agir sur une boite et non pas sur son contenu (ex : créer ou déplacer), il faut utiliser le bouton **Gauche** de la souris sur l'icône de la boite. En cliquant une seule fois sur une boite existante, elle se met automatiquement en surbrillance hachurée blanche et noire : on peut alors la déplacer ou jouer sur sa taille.

Pour accéder aux paramètres d'une boite, il faut se placer dessus et cliquer sur le bouton **droit** de la souris

**Déplacer :** en cliquant gauche et déplacer ou avec les flèches du pavé directionnel pixel par pixel ou 10 par 10 en maintenant la touche « «Shift »

**Déformer une boite :** manuellement à l'aide de la souris (avec shift pour garder les proportions) ou CTRL + pavé numérique pour agrandir pixel par pixel (ajouter shift pour passer à 10 pixels)

# **Supprimer :** touche suppr

| Ctrl :       | permet de sélectionner plusieurs boites                           |
|--------------|-------------------------------------------------------------------|
| Ctrl+A :     | permet de sélectionner toutes les boites d'une page               |
| Ctrl+C :     | permet de faire une copie de texte ou boite                       |
| Ctrl+X :     | permet de faire une copie de texte ou boite tout en la supprimant |
| Ctrl+V :     | permet de recopier un texte ou boite que l'on vient de copier     |
| Ctrl+Shift+V | recopie la boite que l'on vient de copier au même emplacement     |
| Ctrl+Z :     | permet d'annuler une ou plusieurs manipulations                   |
| Ctrl+Y:      | permet de restaurer une ou plusieurs manipulations                |

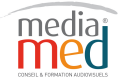

1 rue Haxo • 13001 Marseille • Sasu au capital de 7.500,00 Euros • Siret 52903647700014 • APE8559A

On accède aux paramètres d'une boite en cliquant droit sur une boite, le clic gauche permet de sélectionner une boite.

# Les effets de boite texte et image :

Les boites texte et image peuvent apparaître à l'écran soit d'un seul coup ou avec un effet d'apparition et de disparition. On peut aussi utiliser les fondus enchaînés (V1 vitesse normal ou V2 vitesse rapide)

#### **b** °) Les boites fond :

Les images de fond doivent être conçues dans une taille équivalente à celle de la zone de travail (800x600 ou 1024x576). Dans le cas contraire, l'image sera étirée afin de remplir l'intégralité de la zone de travail.

Les images des boites fond doivent être au format JPEG en mode RVB (format de base standard et surtout pas en base optimisée)

Le nom du fichier ne doit pas dépasser 8 caractères.

#### Paramètres d'une boite fond :

Paramètres pages :

Une boite fond dispose seulement d'un effet d'apparition, la disparition s'effectue simplement par l'apparition d'une autre boite fond.

On peut :

- régler le temps d'attente après effet
- régler le temps d'attente final, celui-ci correspond à la durée d'affichage de la page.

Conditions de page : on détermine le ou les jours de diffusion et les horaires.

On peut également choisir directement une couleur de fond en sélectionnant celle-ci dans la palette outil.

#### c °) Les boites images :

Seulement deux types de format d'images sont reconnues par Tv Tools : les images opaques au format BMP et les images détourées au format TGA 32 bits ou PNG (images avec fond transparent). Dans les deux cas, les images doivent être dans une résolution de 72 DPI et en mode RVB. (Dans les options d'enregistrement cocher «non» pour l'entrelacement).

Pour charger une image, on peut choisir entre deux types d'explorateur dans le menu émission / options : soit intégré (visualisation en miniature) soit Windows (visualisation classique)

#### Paramètres d'une boite image :

On peut les déplacer, redimensionner, mettre un effet d'apparition et de disparition.

Choisir le layer, par défaut l'image est en layer 1.

Si on ne choisit pas d'effets, ni de temporisation, les images arrivent en même temps que le fond et avec l'effet de la boite fond.

Il n'y a pas de limite dans le nombre de boite image sur une page.

On peut régler l'opacité de l'image grâce à la barre d'opacité.

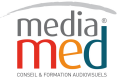

<sup>1</sup> rue Haxo • 13001 Marseille • Sasu au capital de 7.500,00 Euros • Siret 52903647700014 • APE8559A

On peut appliquer des effets d'ombres et de rotations 3D aux boites images à l'aide de l'outil «Effets image et texte» dans le menu «fenêtre» (touche F4)

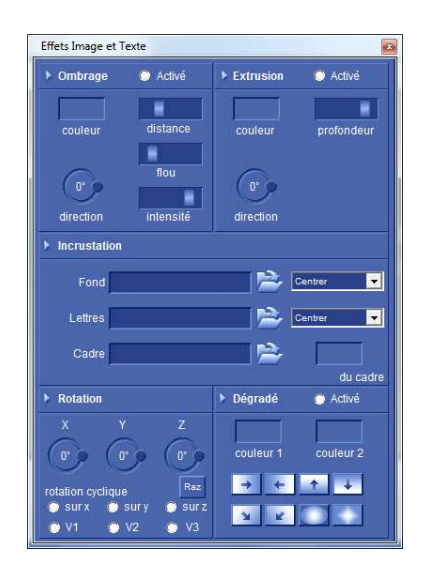

# d °) Les boites textes :

Idem que boite image pour déplacer, redimensionner

La boite texte dispose de deux modes : le mode édition et le mode sélection. Pour passer du mode édition au mode sélection, cliquez une fois en dehors de la boite. Pour passer du mode sélection au mode édition, cliquez deux fois dans la boite. Saisie et mise en place à l'aide des outils textes.

N'utilisez que des polices True Type (polices marquées d'un double «T» et non des polices écrans. Pensez également à installer les mêmes polices sur le ou les PC-Players.

Les différents outils de boites textes : police, taille, justification, pipette, couleur d'écriture, couleur de fond, barre d'opacité, mode transparent.

On retrouve les mêmes effets d'apparition et disparition que les boites images avec deux effets supplémentaires : l'effet rolling (défilement horizontal du texte) et le scrolling (défilement vertical du texte.

Paramètre des effets de rolling et scrolling :

On peut choisir la vitesse de défilement, régler un temps de départ

Paramètre de suppression : 0 : un seul passage ; 1 : en boucle sans modification ; 2 : en boucle mais le texte peut être mis à jour dans le cas d'utilisation de variable #FIC ou #RSS

# Fenêtre effets Image et texte ou F4 :

Une fenêtre spécifique permet d'attribuer des effets aux lettres et images : ombrage, extrusion, incrustation, rotation, dégradé

Cet outil se trouve dans le menu «fenêtre» puis «Effets Image et texte» ou F4.

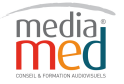

#### Fenêtre insertion de texte ou F3 :

Permet d'insérer des fonctions préprogrammées en insérant du code dans une boite texte.

| #NUM                    | Numéro de la page au sein de l'émission (1/10)                                                                                                    |
|-------------------------|----------------------------------------------------------------------------------------------------|
| #DAT                    | Date complète du jour sous la forme majuscule ou minuscule au choix (lundi 26 octobre ou LUNDI 26 OCTOBRE)                                                                                                    |
| #DAJ                    | Nom du jour (lundi)                                                                                                    |
| #DAM                    | Nom du mois (octobre)                                                                                                    |
| #DNJ                    | Numéro du jour dans le mois (26)                                                                                                    |
| #DNM                    | Numéro du mois (10)                                                                                                    |
| #DNA                    | Numéro de l'année (2002)                                                                                                    |
| #DAF                    | Date complète du jour sous forme de chiffres (26/10/02)                                                                                                    |
| #HEU                    | Heure actuelle complète (15:12)                                                                                                    |
| #HEH                    | Heure seule (15)                                                                                                    |
| #HEM                    | Minutes uniquement (12)                                                                                                    |
| #FET                    | Nom des Saints du jour - exemple : la fête des Thérèse, Teresa, Aurélie                                                                                                    |
| #FER                    | Nom du Saint du jour (réduite à un seul saint) (la fête des Thérèse)                                                                                                    |
| #RTF"C:\fichier.rtf".   | Cette variable permet d'intégrer au sein d'une boîte texte de TV Tools des fichiers textes pouvant provenir de Word, Wordpad ou autres traitements de texte, tout en conservant leurs différents attributs d'origine (tailles de polices, couleurs, etc). |
| #BDD                    | Insertion de champs provenant d'une base de données (Microsoft Excel)<br>dans une boîte texte.                                                                                                    |
| #CAL"C:\fichier.txt"    | Insertion d'un fichier texte lié à un agenda journalier automatique.                                                                                                    |
| #CSV"C:\flchier.txr3,2. | Insertion d'un fichier texte avec des champs délimités. Possibilité de gérer également images.                                                                                                    |
| #FIC"C:\fichier.txt"    | Insertion d'un fichier texte externe au format "txt" avec la possibilité de<br>donner les mêmes attributs (police, taille, couleur effets) à l'ensemble du<br>texte.                                                                                      |
| #FIN"C:\fichier.txt"2.  | Fonction #FIC avancée qui permet d'importer dans une boîte texte la ligne de votre choix. Dans cet exemple le chiffre "2" va afficher la troisième ligne du fichier texte (la première ligne correspond à 0).                                             |
| #HTP                    | Insertion d'un contenu texte dans la boîte texte provenant d'une page avec une URL.                                                                                                    |
| #RSS                    | Insertion et paramétrage de flux RSS dans une boîte texte.                                                                                                    |

Il est possible d'antidater un code pour obtenir par exemple la date du lendemain (#DAF+1) ou celle de la veille (#DAF-1)

Syntaxe : #CAL"TVTools:misc\pharmacie.txt" #CAL"TVTools:misc\pharmacie.txt"+1 permet afficher le jour suivant #CAL"TVTools:misc\pharmacie.txt"-1 permet afficher le jour précèdent

Pour ouvrir l'éditeur de calendriers, aller dans le Scheduler  $\rightarrow$  menus extras  $\rightarrow$  éditeur de calendriers

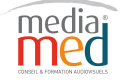

La variable #FIN permet d'afficher une ligne particulière qui se situe dans un fichier. Ce type de variable est dynamique, il suffit de modifier le fichier TXT pour modifier la page où est insérée celle ci.

La syntaxe « \par » dans un fichier texte permet de revenir à la ligne.

# Flux RSS :

Les flux RSS (Real Simple Syndication) permettent de diffuser les informations d'un site internet sans le visiter. On indique pour cela l'URL du site en question. http://www.lemonde.fr/rss/une.xml

#### e °) Les boites vidéos :

Tv Tools peut lire les formats suivant : AVI, DV Natif, DIF, Windows Média Vidéo (WMV), Quicktime (mov), Mpeg1, Mpeg2 ou Mpeg4 contenus dans le répertoire tvtools/videos.

Il est préférable de choisir les fichiers Windows Média Vidéo (WMV) car ceux ci peuvent être tronqués directement dans TV Tools à la différence des autres formats.

On ne peut mettre qu'une seule boite vidéo par page, les boites vidéo sont toujours au premier plan

#### Paramètres d'une boite vidéo :

Faire le tour des différents éléments :

Aller au début, point de début, pause, play, point de sortie, jouer la séquence, retour fin On peut en cas de difficultés de lecture des vidéos avec Windows Media Player, lire les vidéos avec VLC Media Player.

Aller dans Boite / Nouveau / Vidéo VidéoLan

#### f $^\circ)$ Les boites animations :

Tv Tools peut lire les formats suivants : gif-avi-tga , quicktime, Flash, URL-VLC et Powerpoint.

L'animation peut bénéficier d'un effet d'apparition et de disparition sauf pour les animations Flash.

Pour jouer une animation Flash, il faut veiller à supprimer toute interactivité. Les animations Flash peuvent se jouer en transparence sur la page.

Les animations Quicktime peuvent être lues en transparence alpha en choisissant l'encodage en « millions plus » avec le codec « animation ».

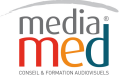

#### g °) Les boites URL :

On peut intégrer une page internet en cliquant droit sur la boite animation et choisir l'onglet URL. Rentrer l'adresse de la page.

#### Paramètres d'une boite URL :

Mode statique : la boite URL ne se remet pas à jour, elle peut être agrandie ou réduite en conservant ces proportions.

Mode dynamique : idem au mode statique mais avec le rafraîchissement.

Via internet explorer : permet le recadrage de l'URL mais sans agrandissement et réduction de la zone recadrée.

#### Paramètres d'une boite VLC :

On peut jouer des vidéos en streaming par l'intermédiaire de VLC Media Player Les flux supportés sont : http / mms / rstp / udp multicast

#### Paramètres d'une boite Powerpoint :

On peut intégrer un fichier Powerpoint, à condition d'avoir Microsoft Office Powerpoint d'installer à la fois sur le PC-Design et le PC-Player. Le fichier Powerpoint est placé dans le répertoire vidéo.

Pour visualiser correctement un fichier powerpoint en fenêtre et supprimer les ascenseurs de défilement, éditer le fichier puis dans le logiciel powerpoint, allez dans le menu « diaporama » / « paramètres du diaporama » ; cochez la fonction « visionné par une personne » puis décocher la fonction « afficher la barre de défilement »

Appuyer sur la touche F5 pour voir le diaporama puis faire un clic droit sur la barre de menu en haut d'écran et décocher la fonction « web ». Sauvegarder ensuite le fichier.

Dans le designer insérer une boite animation et choisir PowerPoint comme onglet, puis les options « boucle » ou « une fois »

# h °) Les boites Son :

La boite son permet de lire des sons au format Wav, mp3 ou Aiff. Les transitions entre différents sons et vidéos vont s'effectuer automatiquement avec une seconde de fondu.

#### Paramètres d'une boite son :

Modes d'arrêt du son :

 ne jamais arrêter : le son ne s'arrête pas et continu à jouer jusqu'à la rencontre d'une prochaine boite son.

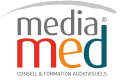

<sup>1</sup> rue Haxo • 13001 Marseille • Sasu au capital de 7.500,00 Euros • Siret 52903647700014 • APE8559A

- arrêter en fin de page : la page va se prolonger jusqu'à ce que le son soit joué entièrement
- arrêter en fin d'émission (le cas le plus courant): le son est coupé proprement par un fondu à la fin de la durée de l'émission
- attendre la fin : on attend la fin de la lecture du son (si celui ci est plus long que la durée de l'émission)

# i °) Les boites Container :

Les boites container permettent d'insérer et de simplifier l'importation de données dynamiques à l'aide de modèles.

La boite container s'ouvre par le chemin : boites / nouveau / container

Création d'un record Set :

- Créer un record Set
- type de base : fichier csv
- choisir le fichier : weather, on place les fichiers dans le répertoire « misc »
- choisir le séparateur « ; »
- cliquer sur TESTER pour vérifier les données.
- Cliquer ensuite sur OK
- Paramètres container : permet de gérer l'affichage des données (hauteur, largeur, scrolling, rolling)
- créer une page modèle : ajouter les données à afficher
- Ne pas oublier de rendre la page de modèle invisible dans les propriétés de la page, onglet « borne interactive / invisible »

# j $\,^{\rm o})$ La fenêtre information :

On utilise la fonction information pour caler et ajuster les différents éléments de façon précise.

On peut modifier la position d'une boite en modifiant les valeurs de X et Y; le point zéro se trouve en haut à gauche.

On peut également modifier la dimension d'une boite en entrant de nouvelles valeurs Taille X et Y.

# k °) La fenêtre timeline :

La fenêtre timeline permet de gérer facilement toutes les boites qui composent une page et d'ajuster les temps d'affichage des différents éléments constituant une page.

Fenêtre->Timeline puis cliquer sur Layer + ou - ou Temps + ou -

Pour modifier un réglage de début ou de fin, cliquez droit sur Start ou End et déplacer le curseur.

Pour donner une durée précise à la page, cliquez droit sur le End de votre boite fond et indiquez la valeur souhaitée. AutoEnd va régler la durée automatiquement en additionnant les durées de chaque boite.

En cliquant sur l'œil avec le bouton droit de la souris, vous faites apparaître ou disparaître la boite. En double cliquant droit sur Start ou End, vous pouvez entrer une valeur en seconde.

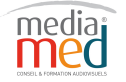

# III le Scheduler :

Le scheduler permet la composition, la gestion et la diffusion des émissions. La grille se renouvelle automatiquement toutes les 24 heures. Tv Tools remet la grille à jour sur le PC-Player tous les jours à minuit.

On dispose de 3 types de grilles :

- Une grille pour chaque jour (grille sous forme de date : 12-06-2011)
- Une seule grille par défaut (une grille unique pour chaque jour)
- Une grille pour chaque jour de la semaine

#### 1°) Présentation du Scheduler :

L'écran de travail se divise en 4 zones principales :

| 1-Le ruban : Barre d'outils                                                                                                    |                                                                                                    |                                                                                                    |
|----------------------------------------------------------------------------------------------------|----------------------------------------------------------------------------------------------------|----------------------------------------------------------------------------------------------------|
| Menu Principal Bibliothèque Extras                                                                                                    | TVTScheduler                                                                                                    |                                                                                                    |
| Designs         Designs         Designs         Other and the second of the second of the se | Control Record Parameters during parameters during parameters | Image: Trade to the second second |
| 👩 🚞 💁 🏖 🐚 🌍 🖻                                                                                                    |                                                                                                    | 09:39<br>0 💰 🏶 🕪 🎼 atl 12/09/2013                                                                                                    |
| 2-L'explorateur : Liste des                                                                                                    | 3-La grille : Colonnes de                                                                                                    | e <b>4-Les propriétés et groupes</b>                                                                                                    |
| éléments disponibles pour la<br>construction des grilles                                                                                                    | composition des grilles                                                                                                    |                                                                                                    |

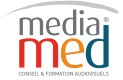

<sup>1</sup> rue Haxo • 13001 Marseille • Sasu au capital de 7.500,00 Euros • Siret 52903647700014 • APE8559A

# <u>2°) Le ruban :</u>

Cette zone contient trois onglets : Menu Principal, Medias et Extras

# A – Le ruban : Menu Principal :

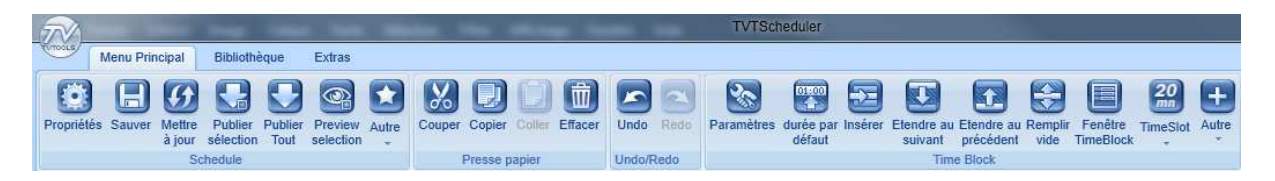

# a°) Partie Schedule

| Propriétés :           | permet de voir les paramètres de la grille                                |
|------------------------|---------------------------------------------------------------------------|
| Sauver :               | sauvegarder la grille                                                     |
| Mettre à jour :        | actualisation des données dans le cadre de travail collaboratif           |
| Publier la sélection : | publie la grille en cours d'activation sur le PC-Player. (En appuyant sur |
|                        | la touche CRTL, on force le Player à diffuser la grille envoyée.)         |
| Publier Tout :         | publie toutes les grilles (En appuyant sur la touche CRTL, on force le    |
|                        | Player à diffuser la grille envoyée.)                                     |
| Preview Sélection :    | visualisation de la grille à partir d'éléments sélectionnés               |
| Autre :                | fonctions liées à la grille, on peut exporter et importer une grille      |

# **b**°) Partie Presse papier

Couper / Copier / Coller / Effacer

# c°) Partie Undo/Redo

# d°) Partie Time Block

| Regroupe toutes les fe | onctions pour agir sur les timeblocks :                                 |
|------------------------|-------------------------------------------------------------------------|
| Paramètres :           | affiche les propriétés du timeblock dans la partie droite de propriétés |
| Durée par défaut :     | ajuste le timeblock à la valeur de 1 heure                              |
| Insérer :              | permet d'insérer un Timeblock                                           |
| Étendre au suivant :   | : étend le timeblock jusqu'au suivant et comble le vide entre les 2     |
| timeblocks             |                                                                         |
| Étendre au précèdent   | : étend le timeblock jusqu'au précédent dans le cas où il y a du vide   |
| avant.                 |                                                                         |
| Remplir le vide :      | rempli le vide entre deux timeblocks et sur la durée de la journée.     |
| Autre :                | ajuste l'heure de début et / ou de fin                                  |
| Timeslot :             | gère l'échelle d'affichage des timeblocks (de 2 mn à 30 mn)             |
|                        |                                                                         |

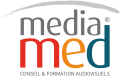

# **B** - Le ruban : Medias :

| TA               |         |             |                    |                       |         |        |                |           |            |         |        | TVT  |
|------------------|---------|-------------|--------------------|-----------------------|---------|--------|----------------|-----------|------------|---------|--------|------|
| COLS.            | Menu    | Principal   | Biblio             | thèque                | Extras  |        |                |           |            |         |        |      |
| Mettre<br>à jour | Ajouter | Importer    | Importer<br>Images | Importer<br>Conteneur | Nouveau | Sauver | Sauver<br>sous | Supprimer | Propriétés | Preview | Undo   | Redo |
|                  | 1       | Bibliothèqu | le                 |                       |         |        | Ten            | nplates   |            |         | Undo/F | Redo |

# a°) Partie Bibliothèque :

Cet encart est dédié à une application additive à TV Tools nommée SHANDRA. Cet outil permet la gestion, le stockage et l'annotation sous forme de fiches de bibliothèques vidéos et images.

# **b°)** Partie Templates :

| Nouveau :     | ouvre une liste sous la forme de vignettes des différents templates ou modèles |
|---------------|--------------------------------------------------------------------------------|
|               | disponibles dans la base. Les gabarits sont au format HD (1920 x1080px).       |
| Sauver :      | sauve le template sélectionné                                                  |
| Sauver sous : | duplique le template sélectionné sous un autre nom.                            |
| Supprimer :   | supprime le template sélectionné                                               |
| Propriétés :  | sans usage pour le moment                                                      |
| Preview :     | permet de visualiser le template avec le nouveau contenu mis à jour par        |
|               | l'utilisateur                                                                  |

# C - Le ruban : Extras :

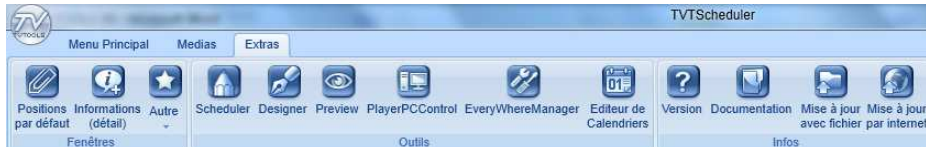

#### a°) Partie Fenêtres

Possibilité de mettre les fenêtres en flottant ou en position par défaut Clic droit et choisir : flottant, verrouillé, masquer automatiquement

#### **b**°) Partie outils

| Schedule :                                             | ouvre l'ancien éditeur de TV Tools version 8                                     |
|--------------------------------------------------------|----------------------------------------------------------------------------------|
| Designer :                                             | permet d'ouvrir le designer pour créer des pages                                 |
| Preview :                                              | simule sur le créateur la diffusion du jour                                      |
| PlayerPCControl :                                      | ouvre l'outil de gestion de traitement séquentiel                                |
| EveryWhereManager :                                    | ouvre l'outil de gestion de traitement simultané                                 |
| Éditeur de calendrier :                                | permet de générer des fichiers de calendriers                                    |
| <b>c°) Partie Infos</b><br>Version :<br>Documentaire : | donne la version logiciel<br>accès au manuel utilisateur au format PDF           |
| Mise à jour avec fichier :                             | permet l'accès au fichier « miseajour.zip » à décompresser dans la racine de C:\ |
| Mise à jour par internet :                             | permet de télécharger la mise à jour depuis internet                             |

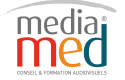

# <u>**3°) L'explorateur :**</u>

a°) La fenêtre bibliothèque :

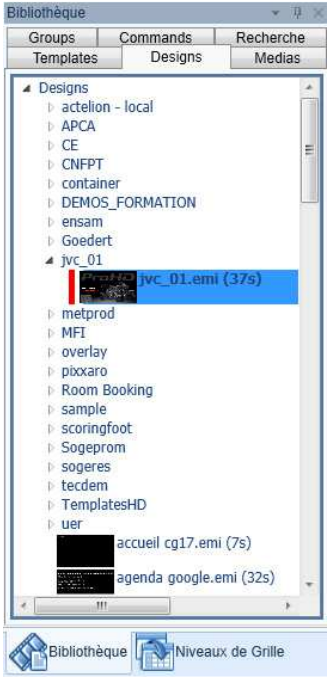

#### **Onglet Design :**

Contient la liste de toutes les émissions stockées dans le répertoire C:\tvtools\designs

# **Onglet Médias :**

Contient la liste des vidéos disponibles dans le répertoire C:\tvtools\videos

# **Onglet Groupes :**

Contient la liste des groupes disponibles et assemblés dans la fenêtre Groupe dans la partie droite.

# **Onglet Commands :**

Regroupe la liste des commandes disponibles dans TVTools

# **Template :**

Regroupe les templates qui ont été sauvegardé

En cliquant droit sur un élément de la bibliothèque, on dispose des fonctions suivantes :

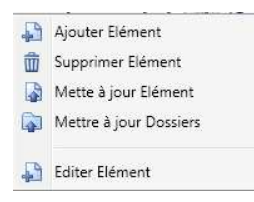

# **b**°) La fenêtre Niveaux de grille :

Elle permet de gérer la ou les diffusions sur le ou les PC-Players.

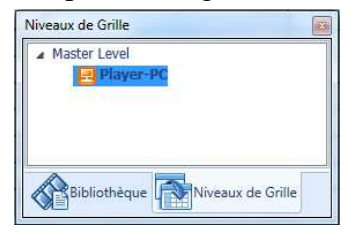

Par défaut il n'y a qu'un niveau de grille : le Master Level, pour ajouter un niveau ou un diffuseur, cliquez droit sur Master Level.

Pour configurer un diffuseur, cliquer sur le diffuseur et modifier les paramètres dans la fenêtre « Paramètres du diffuseur » à droite de l'écran : adresse IP de la machine et Port.

# Exemple d'utilisation des sous niveau :

On désire gérer 3 types de grilles avec chacune des contenus spécifiques, destinés à alimenter le canal interne d'une entreprise.

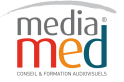

On créé 3 sous niveaux : cafétéria, interne, public et on définit trois player : Pour ajouter un diffuseur, on se place sur Master Level et clic droit « ajouter un diffuseur » Puis on le glisse sur le sous niveau auquel il est associé.

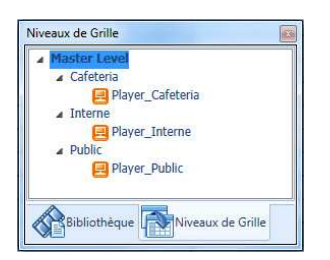

Player\_cafeteria Player\_interne Player\_public

# <u>4°) La grille :</u>

La grille permet de composer la planification de la diffusion à l'aide de Timeblock, chaque colonne représente une journée, la journée est découpée en Timeblock.

Par défaut à l'ouverture du Scheduler, la grille se positionne sur la grille du jour, identifiée par un cadre orange.

Cliquer –déposer un élément de la bibliothèque pour créer un nouveau Timeblock, le Timeblock s'étend sur toute la journée.

Vous pouvez ensuite ajouter des éléments de la bibliothèque dans ce même Timeblock.

En cliquant droit sur le Timeblock vous avez accès aux fonctions suivantes :

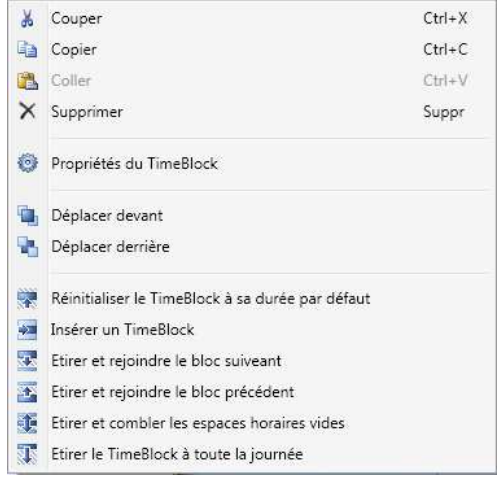

Si vous cliquez droit sur un élément du Timeblock vous accédez aux fonctions :

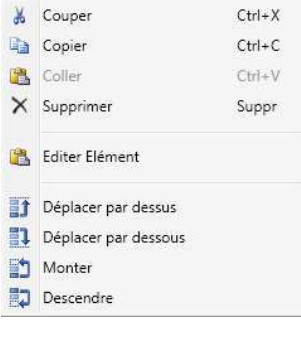

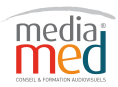

#### <u>5°) Les propriétés et groupes :</u>

La fenêtre « Propriétés » affiche les fonctionnalités propres à l'élément sélectionné depuis la fenêtre bibliothèque ou niveau de grille.

#### a°) Propriétés du Timeblock

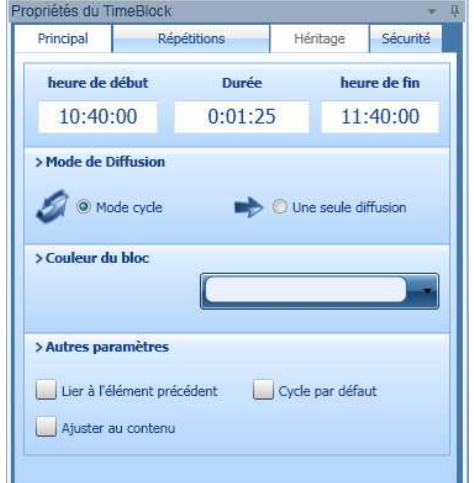

Cliquer sur Heure de début et heure de fin pour les modifier.

Mode Cycle : lecture en boucle Mode Une seule diffusion : une seule lecture

Permet de choisir la couleur du block

Lier à l'élément précédent : lie au précedent Ajuster au contenu : réduit le Timeblock à la durée de l'émission

Cycle par défaut : duplique le timeblock pour le jouer toute la journée.

# Onglet répétitions :

| Principal       | Répétitions | Н       | éritage | Sécurité |
|-----------------|-------------|---------|---------|----------|
| > répéter toute | es les      |         |         |          |
| 3:00:00         | jusqu'à     | 19:00:0 | 00      | Effacer  |
| > Répétition à  | Hours       |         |         |          |
|                 |             |         |         | Effacer  |
|                 |             |         | _       |          |

#### Deux modes de fonctionnement :

On choisit l'intervalle de répétition et l'heure jusqu'à laquelle le timeblock va se répéter.

Ici on répète le timeblock toutes les 3 heures jusqu'à 19H

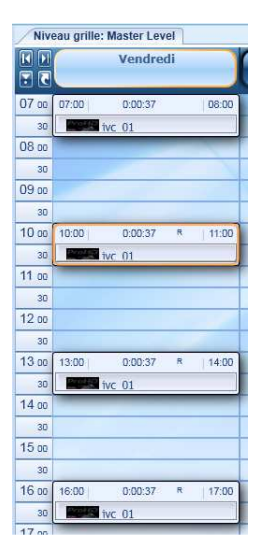

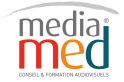

| priétés du Time | Block                              |          |           |
|-----------------|------------------------------------|----------|-----------|
| Principal       | Répétitions                        | Héritage | Sécurité  |
| > répéter toute | s les                              |          |           |
| 0:00:00         | jusqu'à                            | 0:00:00  | Effacer   |
| > Répétition à  | Hours<br>9:00:0<br>10:30:<br>12:00 |          | Effacer   |
|                 |                                    |          | Appliquer |

On choisit les heures auxquelles on veut que le timeblock se répète.

Ici on répète le timeblock à 9H ; 10H30 et 12H

| Niveau grille: Master Level |       |         |    |       |   |  |  |
|-----------------------------|-------|---------|----|-------|---|--|--|
| KD                          | 6     | Vendre  | di |       | ſ |  |  |
| •                           |       |         |    |       | ļ |  |  |
| 07 00                       | 07:00 | 0:00:37 |    | 06:00 |   |  |  |
| 30                          |       | ivc 01  |    |       |   |  |  |
| 08 00                       |       | -       | -  |       | 1 |  |  |
| 30                          |       |         |    |       |   |  |  |
| 09 00                       | 09:00 | 0:00:37 | Ra | 10:00 | i |  |  |
| 30                          |       | ivc 01  |    |       | I |  |  |
| 10 00                       |       |         |    |       | 1 |  |  |
| 30                          | 10:30 | 0:00:37 | Ra | 11:30 | i |  |  |
| 11 00                       |       | ivc 01  |    |       |   |  |  |
| 30                          |       |         |    | _     |   |  |  |
| 12 00                       | 12:00 | 0:00:37 | Ra | 13:00 | i |  |  |
| 30                          |       | ivc 01  |    |       | I |  |  |
| 13 00                       |       |         |    |       | 1 |  |  |
| 30                          |       |         |    |       |   |  |  |
| _                           |       |         |    |       |   |  |  |

#### **b**°) Propriétés des émissions

Les propriétés des émissions sont accessibles en cliquant sur les émissions situées dans la bibliothèque.

| opriétés du | Design    |                 |            |                        |
|-------------|-----------|-----------------|------------|------------------------|
| Principal   | Infos     | Contraintes hor | aires Plus | Sécurité               |
| 16_9_de     | emo_2.emi | i               |            |                        |
| I4 0:00:    | 00:00     | L 0:00:44:0     | H 0:0      | 0:00:00                |
| 1 🔊         | 2         |                 | 3          |                        |
| 72.         | OTOROLA   |                 |            | .0                     |
| 4           | 5         |                 | 6          |                        |
| 8           |           |                 | La         | bornatorizan<br>hiclog |
| 7           | 8         |                 |            |                        |
| THE NE      |           | <b>(3)</b>      |            |                        |
| C.Str.      | <b>–</b>  |                 |            |                        |
|             |           |                 |            |                        |
| +           | Ec        | lition          | P          | review                 |

Affiche la durée de l'émission, les différentes pages

On peut : - éditer une page en cliquant sur Edition

- prévisualiser en cliquant sur Preview

| Phincipal                | Infos                         | Contraintes horaires | Plus   | Sécurité |
|--------------------------|-------------------------------|----------------------|--------|----------|
| > Title                  |                               |                      |        |          |
| Nouveau T                | itre                          |                      |        |          |
| > Descripti              | on                            |                      |        |          |
| Démo avec                | : 8 pages                     |                      |        |          |
|                          |                               |                      |        |          |
| > Nom du f               | ichier                        |                      |        |          |
| > Nom du f<br>C:\V9tvtoo | <b>ichier</b><br>Is\designs\D | EMO5_FORMATION\16_9  | 9_demo | _2.emi   |

# Onglet Contrainte :

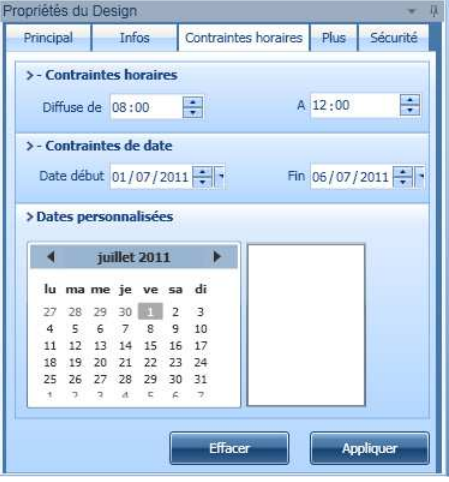

On peut définir des contraintes horaires, de dates et de dates personnalisées.

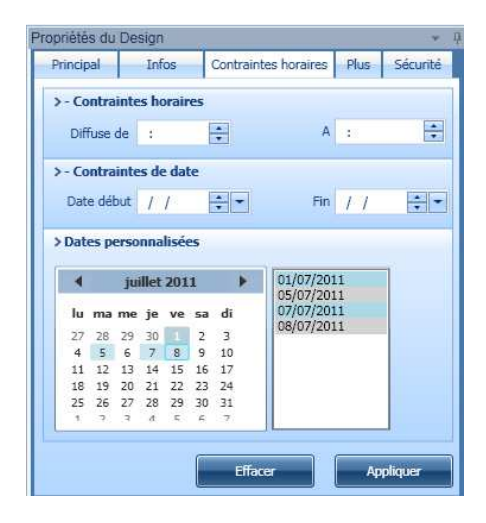

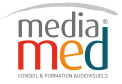

# c °) Propriétés des vidéos

| Propriétés de                                                                 | la Video  |                      |          | <b>▼</b> ₽ |                          |
|-------------------------------------------------------------------------------|-----------|----------------------|----------|------------|--------------------------|
| Principal                                                                     | Infos     | Contraintes horaires | Plus     | Sécurité   |                          |
| HDFORU                                                                        | JM_MASTER | RHD.wmv              |          |            |                          |
| 14 0:00:                                                                      | 00:00 ±   | 0:01:23:0            | 0:01:    | 23:07      |                          |
|                                                                               | FORUM     |                      |          |            |                          |
| { 0:00:0                                                                      | 00:00     | { 0:00:00:00 }       | 0:00     | 0:00:00    |                          |
|                                                                               |           |                      |          |            |                          |
| Aller au point d'entrée                                                       |           |                      |          |            | Aller au point de sortie |
| Ajout d'un point d'entrée –                                                   |           |                      |          |            | Annulation day points    |
| Lecture de la                                                                 | vidéo—    |                      |          |            | d'entrée et de sortie    |
| Lecture de la séquence déterminée a<br>le pont d'entrée et le point de sortie | avec —    |                      | <i>A</i> | Ajout d    | 'un point de sortie      |

# d °) Les groupes

Les groupes servent à regrouper les émissions, afin de simplifier la mise en grille : on place un élément unique dans la grille, qui regroupe plusieurs émissions.

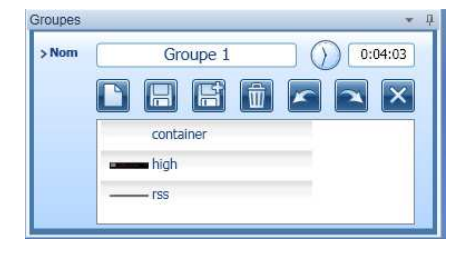

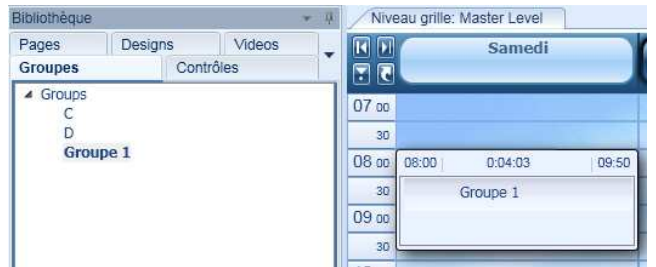

On construit le Groupe nommé Groupe1 en glissant des émissions (container, high, rss), une fois sauvegardé le groupe apparaît dans la bibliothèque. On met ensuite le groupe en diffusion dans la grille.

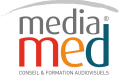

#### e °) Propriétés des contrôles

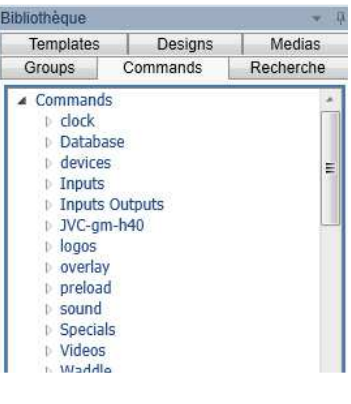

La fenêtre « Contrôles » permet d'insérer des fonctionnalités diverses :

fonction interne : horloge, insertion de logo...

et également de commander des équipements externes : allumer ou éteindre un écran....

Il faut impérativement placer la commande au dessus de l'élément où va s'appliquer la commande.

| Principal  | Plus     | -          |              |
|------------|----------|------------|--------------|
| CONSUME A  |          |            |              |
| ock\analo  | ogt ym   | 1          |              |
| oenquinane | -grinari |            |              |
| 0:00:00:   | 00       | ± 0:00:00  | H 0:00:00:00 |
|            |          | N          |              |
|            |          | Paramètres |              |
|            |          |            |              |
|            |          |            |              |
|            |          | Edition    | 1            |
|            |          | Edition    |              |

La fenêtre « Propriétés » permet de régler les options pour chaque contrôle.

Pour l'horloge, en cliquant sur Edition, on peut placer l'horloge aux quatre coins en précisant un numéro de 1 à 4. Le 1 correspond au coin en haut à gauche et on numérote dans le sens des aiguilles d'une montre.

#### f °) Propriétés du niveau de grille

La fenêtre « propriétés de grille » dispose de 4 onglets :

| Principal    | Héritage                   | Publier | Sécurité |
|--------------|----------------------------|---------|----------|
| Nom          | Master Level               |         |          |
| 🕽 une grille | pour chaque jour           |         |          |
| D une seule  | grille                     |         |          |
| une grille   | pour chaque jour de la ser | naine   |          |
|              |                            |         |          |
|              | Heure de début de diffi    | usion   | 7:00:00  |
|              | Heure de fin de diffi      | usion   | 19:00:00 |
|              |                            |         |          |
|              |                            |         |          |
|              |                            |         |          |
|              |                            |         |          |
|              |                            | 6       |          |

#### **Onglet Principal :**

Il permet de déterminer le type de grille et les horaires de diffusion de la grille

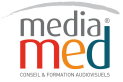

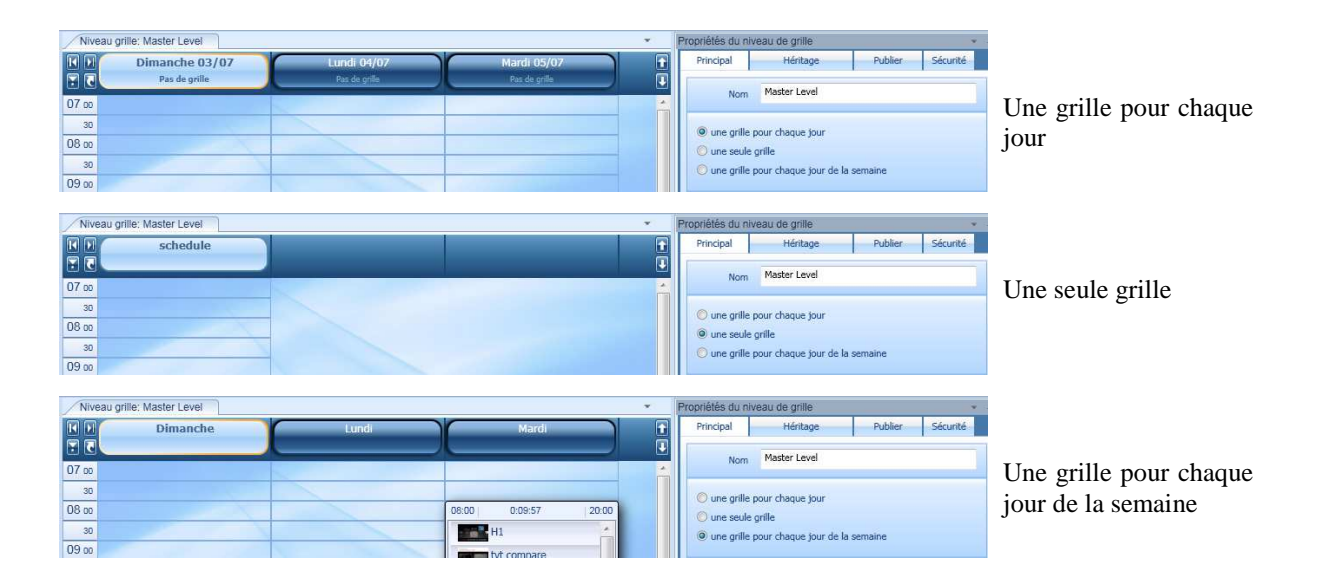

| Principal      | Héritage              | Publier          | Sécurité     |
|----------------|-----------------------|------------------|--------------|
| 🔿 Héritage in  | actif                 |                  |              |
| ) Hérite des i | niveaux supérieurs    |                  |              |
| No             | ombre maximum 0       | (0=tous          | les niveaux) |
|                |                       |                  |              |
| View Modes     |                       |                  |              |
| Aperçu ava     | nt publication        |                  |              |
| 🔘 Voir les Tim | eBlocks de tous les n | iveaux supérieur |              |
|                |                       |                  |              |
|                |                       |                  |              |
|                |                       |                  |              |
|                |                       |                  |              |
|                |                       |                  |              |
|                |                       |                  |              |

#### **Onglet Héritage :**

Il permet à un sous niveau d'hériter des grilles du ou des niveaux supérieurs.

Ce système permet de diffuser le contenu de la grille supérieur en cas d'absence de contenu dans un sous niveau.

La diffusion du contenu d'un sous niveau est prioritaire sur celui d'un niveau supérieur.

| Principal       | Héritage               | Publier        | Sécurité |
|-----------------|------------------------|----------------|----------|
| Publier ce n    | iveau et tous les nive | aux inférieurs |          |
| 🕘 Publier ce n  | iveau uniquement       |                |          |
|                 |                        |                |          |
| > Après public  | ation                  |                |          |
| Envoyer la g    | grille aux diffuseurs  |                |          |
| 🖸 Montrer gril  | le dans l'ancien Sche  | duler          |          |
| 🔿 Ne rien faire | 2                      |                |          |
|                 |                        |                |          |
|                 |                        |                |          |
|                 |                        |                |          |
|                 |                        |                |          |
|                 |                        |                |          |

#### **Onglet Publier :**

Il permet de configurer les paramètres de publication des grilles.

**Publier ce niveau et tous les niveaux inférieurs :** enregistre toutes les grilles en même temps.

**Publier ce niveau uniquement :** enregistre les grilles niveau par niveau

**Envoyer la grille aux diffuseurs :** transfert des fichiers après avoir été enregistrés

**Montrer la grille dans l'ancien scheduler :** après sauvegarde, Tv Tools lance la version 8

Ne rien faire : sauvegarde uniquement la grille.

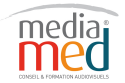

# 6°) Composition d'une grille :

| Principal      | Héritage              | Publier   | Sécurité |
|----------------|-----------------------|-----------|----------|
| Nom            | Master Level          |           |          |
| 🔘 une grille p | our chaque jour       |           |          |
| 💭 une seule g  | prille                |           |          |
| une grille p   | our chaque jour de la | semaine   |          |
|                | Haura da dábut da     | diffusion | 2.00.00  |
|                | Heure de debut de     | dirrusion | 3:00:00  |
|                | Heure de fin de       | diffusion | 3:00:00  |
|                |                       |           |          |
|                |                       |           |          |
|                |                       |           |          |
|                |                       |           |          |

**Une grille pour chaque jour :** ce mode fait correspondre une grille à une date

Exemple grille du 24 avril 2011 : « 24-04-2011.xml »

**Une seul grille :** constitue une grille unique jouée quel que soit le jour. « Schedule.xml »

**Une grille pour chaque jour de la semaine :** permet d'organiser les grilles de façon hebdomadaire. Les grilles portent les noms : lundi.xml ; mardi.xml....

On peut combiner ces 3 types de grille. L'ordre de priorité est donné à la grille portant la date du jour, ensuite celle portant le jour et enfin la grille unique.

# 7°) Template :

Vous disposez de templates (ou modèles) directement modifiables dans le TVT Scheduler. Ces templates sont réalisés en full HD (1920x1080 px), pour la plupart au format paysage.

Pour accéder aux templates, allez dans l'onglet "Bibliothèque" du ruban, puis cliquez sur l'icône "Nouveau". Une fenêtre s'ouvre et vous permet de sélectionner le template de votre choix. (Ne pas prendre les templates commençant par Android)

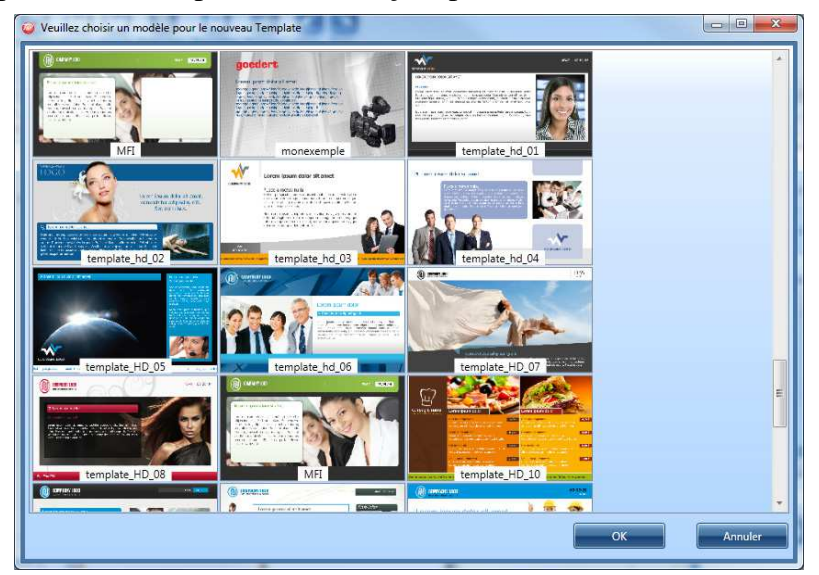

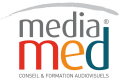

1 rue Haxo • 13001 Marseille • Sasu au capital de 7.500,00 Euros • Siret 52903647700014 • APE8559A

Chaque template est composé des différents champs que l'on peut modifier. On peut y trouver trois différents types de champs : texte, images et flux RSS

Il existe deux types de texte : RTF où l'on peut modifier les attributs du texte et le texte simple.

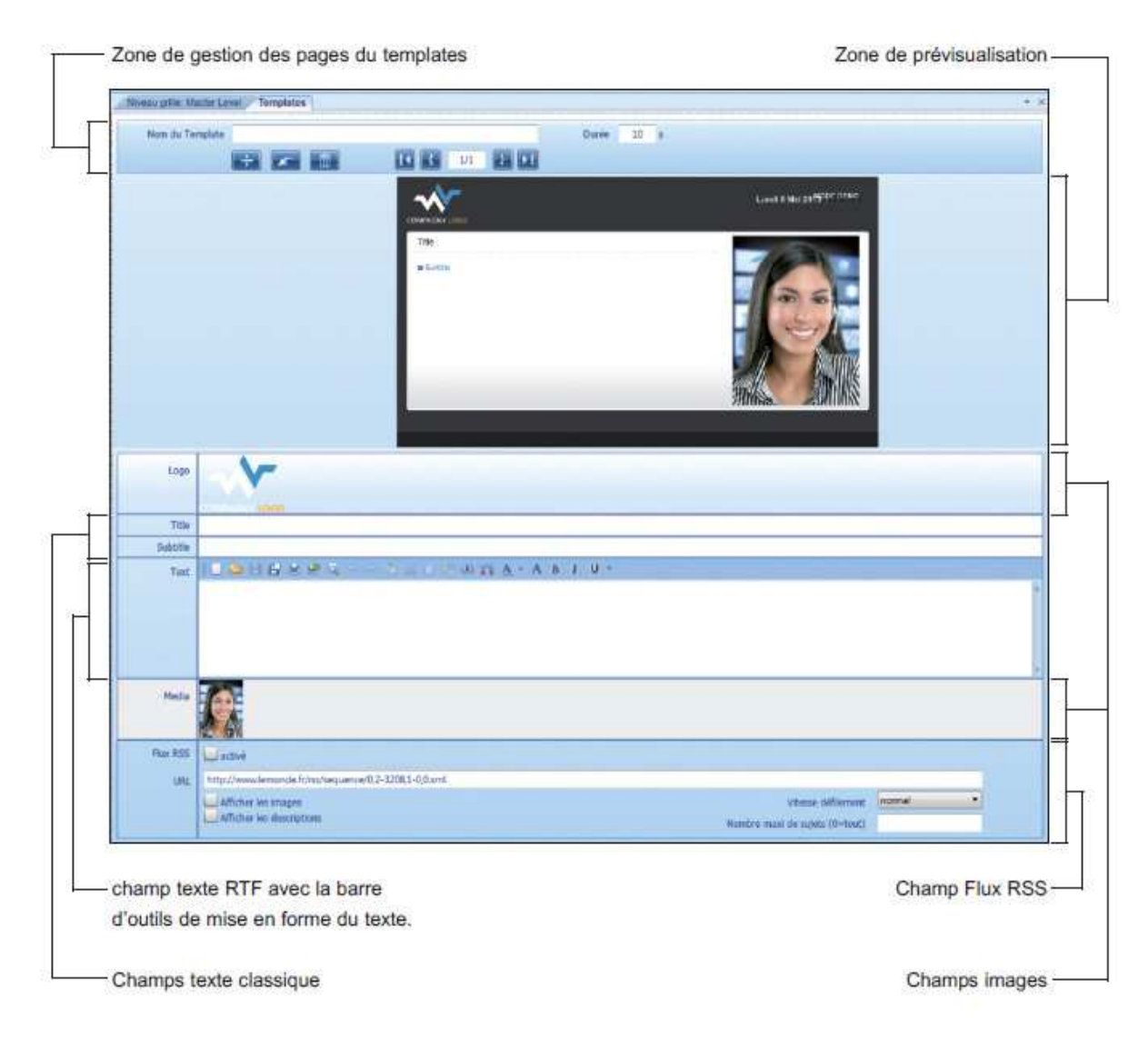

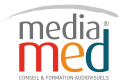

Pour changer une image, allez tout d'abord dans l'onglet "Videos" - et éventuellement dans le sous-dossier de votre choix (dans cet exemple "templatesHD/01"), sélectionnez ensuite une image et faites un cliquer déposer sur la vignette du champ image que vous souhaitez modifier. Vous pouvez également glisser la nouvelle image à l'emplacement voulu directement sur la fenêtre de prévisualisation.

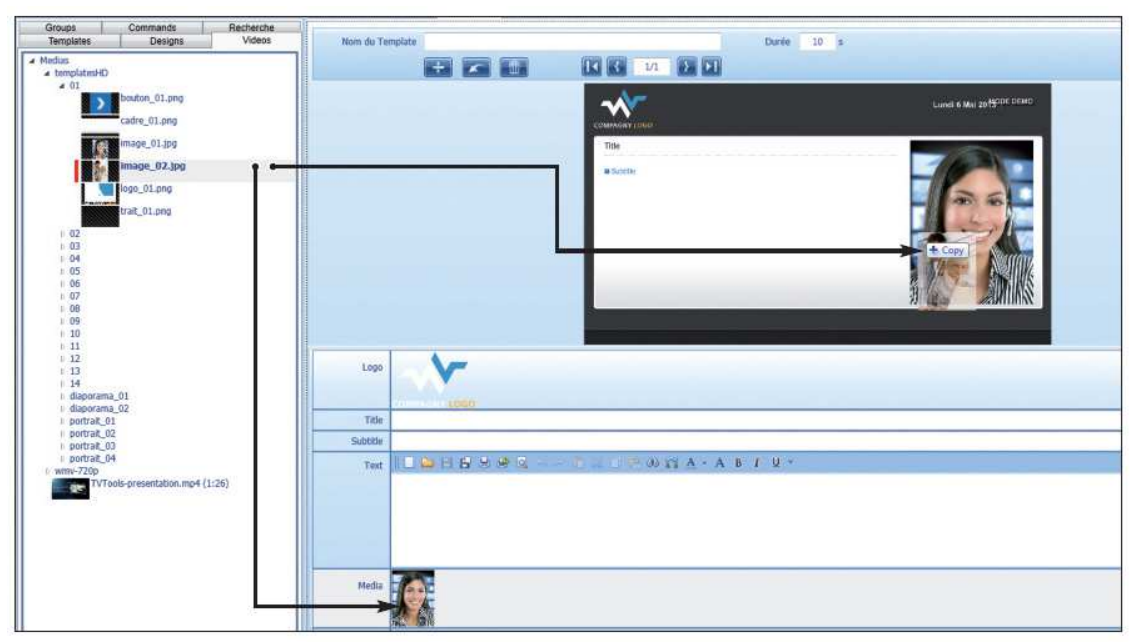

Remplissez les différents champs textuels. La prévisualisation de vos modifications est constamment actualisée afin de vous garantir un aperçu réel avant diffusion.

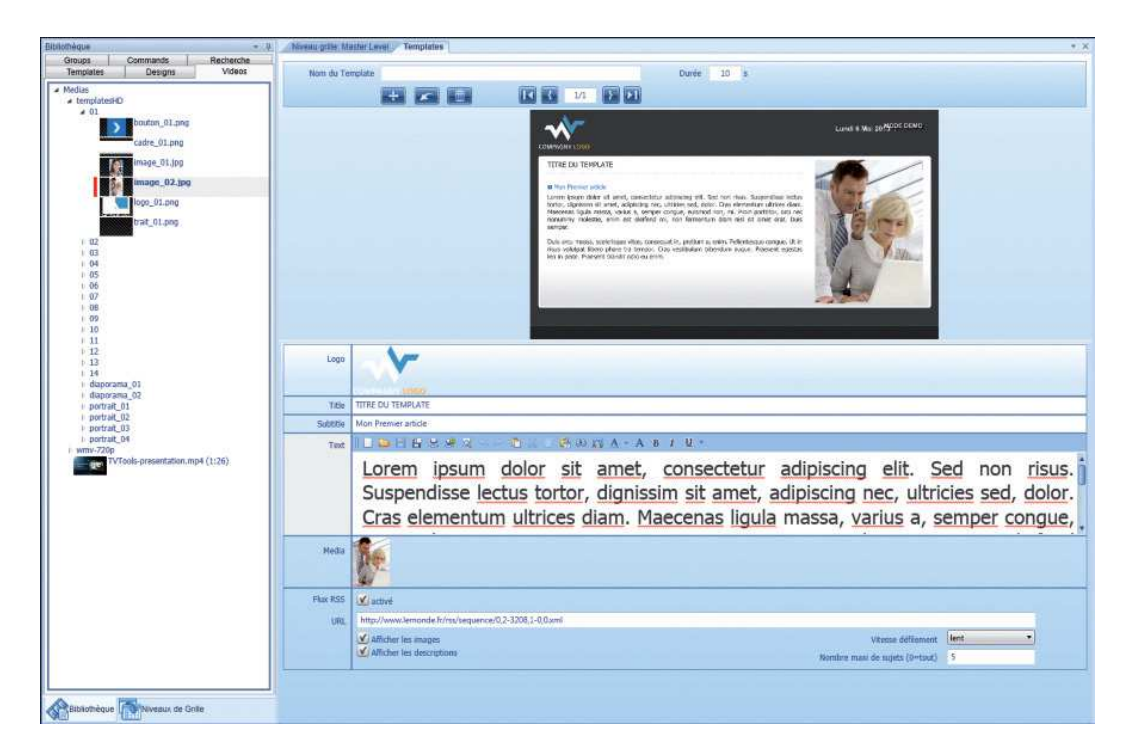

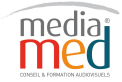

1 rue Haxo • 13001 Marseille • Sasu au capital de 7.500,00 Euros • Siret 52903647700014 • APE8559A

Certains templates de la liste contiennent des champs "Flux RSS". Cliquez sur le bouton "activé" pour valider cette fonction dans notre template.

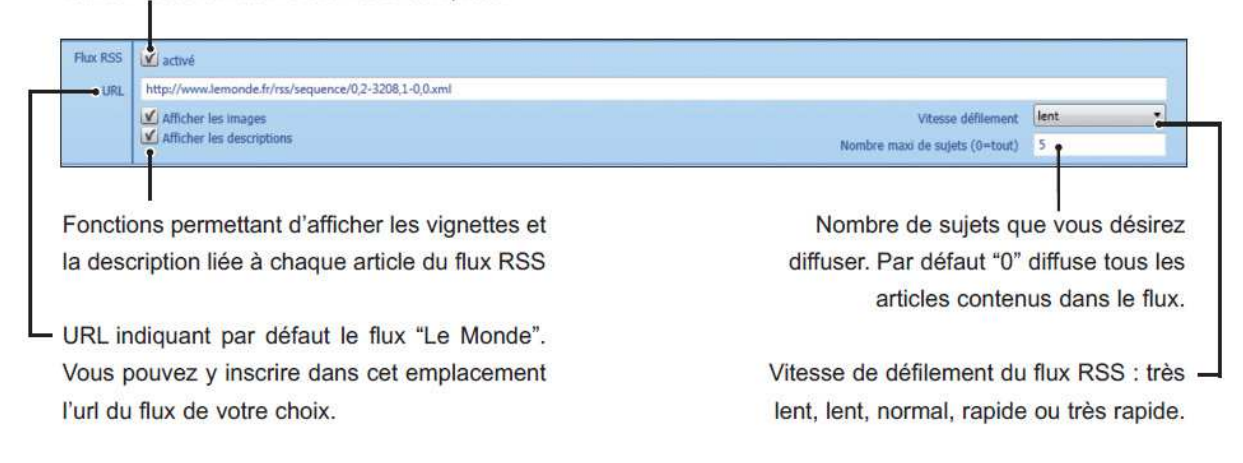

Vous pouvez ajouter différents articles sous le même modèle en rajoutant des pages supplémentaires. Dans notre exemple, nous allons rajouter une seconde page à notre template en cliquant sur le bouton "+"dans la zone de gestion des pages.

**NB:** Vous pouvez remarquer que les champs "Flux RSS" et "Logo" ne sont pas présents sur la seconde page. Ces champs sont définis comme uniques pour ce template et vont donc se prolonger sur chacune des pages que vous allez ajouter.

Sauvegardez votre template à l'aide du bouton « sauver », votre template est désormais accessible depuis l'onglet "Templates" de la fenêtre "Bibliothèque". Vous pouvez le disposer dans la grille de la même façon que tout autre design ou vidéo.

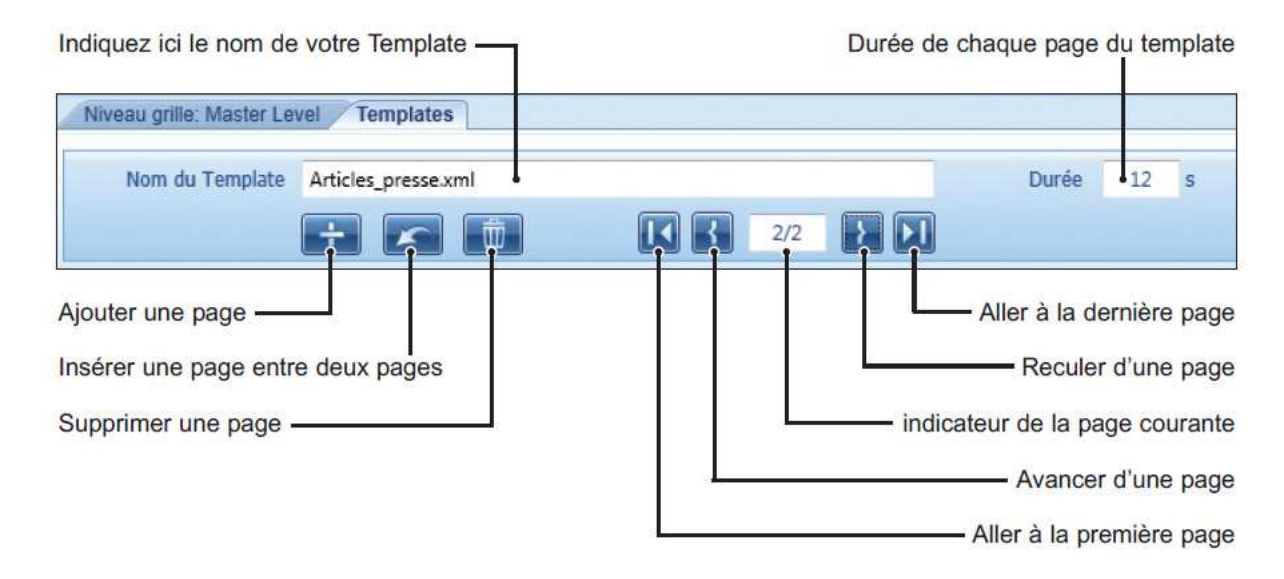

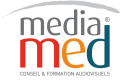

# IV Multizone et autres controles :

# **<u>1 - Commande Multizone :</u>**

La fonction multizone permet de fractionner la zone graphique de diffusion, en plusieurs zones indépendantes.

Le principal avantage est de pouvoir cumuler facilement différents types de contenus et de médias sans subir de contraintes de synchronisation et de temporisation. Cette fonction est disponible dans l'onglet « Contrôle » du scheduler.

Cette fonction est disponible dans l'origiet « Controle » du sched

# <u>a°) Utilisation d'une configuration existante :</u>

| Propriétés du Contrôle v 4 | La commande multizone est disponible dans l'ongle                                                                                                    |
|----------------------------|----------------------------------------------------------------------------------------------------|
| Principal Plus             | contrôle, glisser la commande « Multizone start »                                                                                                    |
| MultiZone Start Command    | dans la grille                                                                                                    |
| fichier zone               | <ul> <li>Permet d'ouvrir le répertoire où se sont stockés les modèles. (répertoire Multizone-&gt;defaults</li> <li>Permet d'éditer ou de créer un nouveau modèle</li> </ul> |

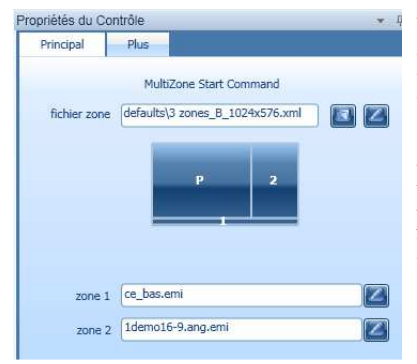

Une fois le modèle choisit, glisser les émissions depuis la bibliothèque vers les zones qu'elles vont remplir.

La zone principale va être définie par le fichier qui va être glisser sous la commande « Multizone Start »

| Niveau grille: Master Level |           |                  |       |  |  |
|-----------------------------|-----------|------------------|-------|--|--|
| 07 00                       | 07:00     | 0:00:37          | 19:00 |  |  |
| 30                          | 1 11      | MultiZone Start. | emi   |  |  |
| 08 00                       |           | jvc_01           |       |  |  |
| 30                          | - Berline | -                |       |  |  |

Pour repasser sur une diffusion en une seule zone, ajoute Multizone End dans la playlist

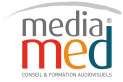

b°) Création d'une nouvelle configuration multizone :

Cliquer sur l'icône crayon (vue précédemment) afin d'ouvrir l'éditeur.

Par défaut, l'éditeur va s'ouvrir avec la taille définie dans le menu **Options Locales**, **Choix de la configuration.** 

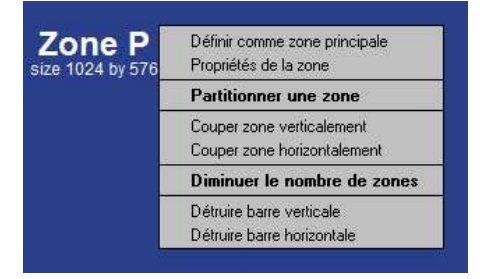

L'éditeur ouvre une page Principale.

En cliquant sur le bouton droit, vous pouvez fractionner la zone principale horizontalement ou verticalement.

Vous pouvez également définir une zone comme zone principale.

| coordonnée haut gauche X:         | 0        |      |
|-----------------------------------|----------|------|
| coordonnée haut gauche Y.         | 0        |      |
| largeur de la zone                | 700      |      |
| hauteur de la zone                | 525      |      |
| largeur buffer interne            | 800      |      |
| hauteur buffer interne            | 600      |      |
| type de zone                      | 0        |      |
| parameters for ov                 | erlay in | Airo |
|                                   |          |      |
| ordonnées haut gauche de la vidéo | 0        |      |

En cliquant sur Propriétés de la zone, vous accédez aux données de la zone, coordonnées X,Y, largeur, hauteur.

La taille du buffer interne correspond à la taille réelle en pixels du contenu (émission ou vidéo) devant être jouée dans cette zone.

Le type de zone est défini par défaut à 0 pour tout type de contenu. Il faut le mettre à 1 pour optimiser la diffusion de fichier au format swf.

On enregistre ensuite le nouveau modèle créé par le menu Fichier, Sauver Sous.

L'écran va ainsi être partagé en plusieurs zones totalement indépendantes, dans lesquelles on va pouvoir afficher des émissions. Il faut toutefois fabriquer des émissions avec les mêmes dimensions que donner dans les différentes zones Multizones, sinon elles seront soit étirées soit comprimées. Il faut également faire attention au proportion de la zone principale dans laquelle on va afficher par exemple des vidéos (en 4/3 ou 16/9).

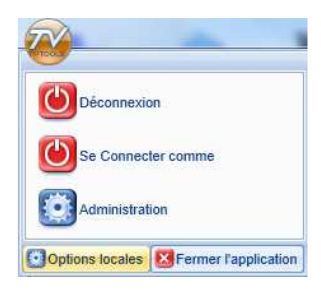

Pour modifier la taille d'une émission, il faut modifier la taille dans le Scheduler. Pour cela, il faut aller dans le menu **Options Locales**, **Choix de la configuration** et cocher « Custom » puis entrer des valeurs en pixel pour X et Y.

Pour que les dimensions soient prises en compte, il faut fermer le Designer, modifier les dimensions puis l'ouvrir à nouveau.

Pour la zone définie comme principale, nous allons pouvoir diffuser une suite d'émissions, de médias en les insérant les uns à la suite des autres dans la grille.

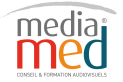

#### 2 - Commande écran allumage- extinction :

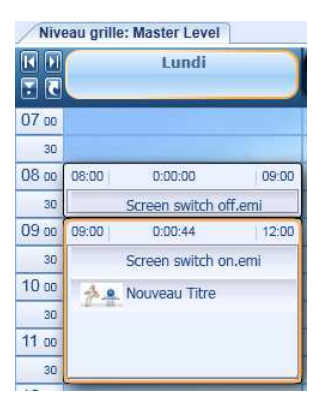

Certaines fonctionnalités ont été développées pour commander des équipements extérieurs.

C'est le cas notamment pour l'extinction et l'allumage d'un écran.

Dans cet exemple, on adresse une commande entre 8 et 9H afin que l'écran soit éteint et une commande pour que l'écran s'allume entre 9H et 12H.

# **<u>3- Commande Overlay :</u>**

Les commandes Overlay permettent de superposer des couches d'incrustation (image, texte, logo, horloge...) en temps réel sur la diffusion des émissions.

Les overlays nécessitent une machine avec des ressources graphiques suffisantes (carte graphique 250 Mo de DDR3 dédiée). La fonction overlay doit être placée avant l'émission.

Il existe 7 types d'overlays :

- AnimFlash : pour incruster des animations flash et swf
- AnimQt : pour les animations quicktime
- Clock : pour incruster l'heure sous forme de digit
- Design : pour incruster des émissions simples dont le fond est transparent
- Erase : pour effacer les commandes overlay précédentes
- Logo : pour incruster un logo
- Text : pour incruster un texte

#### a°) Utilisation des fonctions overlays :

| Niv   | eau gril         | le: Master Level  |          |  |  |  |
|-------|------------------|-------------------|----------|--|--|--|
| Lundi |                  |                   |          |  |  |  |
| 07 00 | 07:00            | 0:01:21           | 19:00    |  |  |  |
| 30    |                  | Videos\videoMo    | de WMV O |  |  |  |
| 08 00 | overlay\Logo.emi |                   |          |  |  |  |
| 30    |                  | overlav\Text.em   | Ń        |  |  |  |
| 09 00 |                  | overlay (Text.emi |          |  |  |  |
| 30    |                  | overlay (clock.el | TH .     |  |  |  |
| 10 00 | 74               | A 🔤 Nouveau Titre |          |  |  |  |

Avant de pouvoir diffuser une commande en overlay, il faut placer la commande : **VideoMode WMV Overlay** suivie de la commande de l'overlay à ajouter. (controle -> vidéo)

Pour enlever un overlay, utiliser la commande **Effacer** de chacun des overlays

Toujours placer la commande overlay avant l'émission sur laquelle elle doit s'afficher.

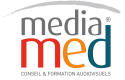

#### **b**°) Les différentes commandes Overlays :

Cliquer sur la fenêtre Edition dans propriété afin d'accéder au menu des overlays.

#### **Commande Overlay Clock :**

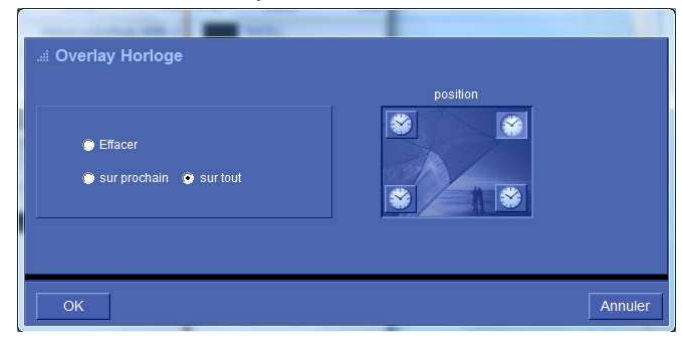

# **Commande Overlay Logo :**

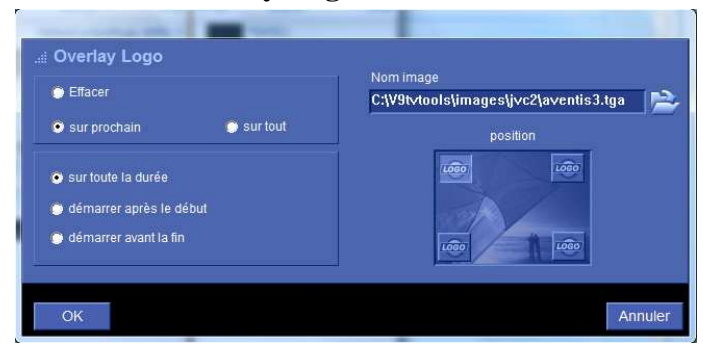

**Position :** permet d'indiquer dans quel coin va s'afficher l'horloge.

Effacer : permet d'effacer l'horloge.

**Sur prochain :** affiche l'horloge uniquement sur le prochain élément **Sur tout :** affiche l'horloge sur tous les éléments jusqu'à une commande effacée.

**Nom image :** permet de choisir le logo à afficher.

**Position :** permet de choisir l'emplacement du logo

Sur toute la durée : affiche le logo sur toute la durée

**Démarrer après le début :** le logo s'affiche après le début de l'émission

**Démarrer avant la fin :** le logo s'affiche juste avant la fin de l'émission.

#### **Commande Overlay Texte et Emission :**

Les commandes overlays « Texte et émission » font appel à des fichiers « emi » (émission) Dans le cas des overlay « texte », on a le choix entre 4 émissions différentes et paramétrables (text1, 2, 3,4) dans c:\tvtools\design\overlay.

#### **Commande Overlay Texte : text.emi**

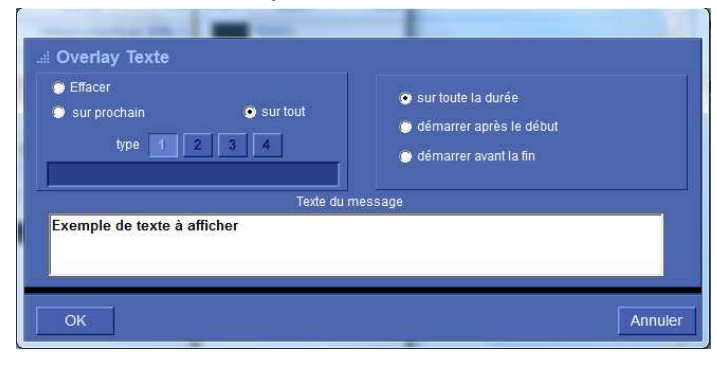

**Type :** permet de choisir parmi les 4 modèles.

Effacer : permet d'effacer la commande texte

**Texte du message :** fenêtre dans laquelle on écrit le texte qui va s'afficher.

**Sur toute la durée :** affiche le texte sur toute la durée

**Démarrer après le début :** le texte s'affiche après le début de l'émission

**Démarrer avant la fin :** le texte s'affiche juste avant la fin de l'émission.

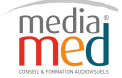

1 rue Haxo • 13001 Marseille • Sasu au capital de 7.500,00 Euros • Siret 52903647700014 • APE8559A

#### Commande Overlay Émission : Design.emi

| Effacer             | <ul> <li>sur toute la durée</li> </ul> |
|---------------------|----------------------------------------|
| sur prochain sur to | t 🕐 démarrer après le début            |
| overlay/text3       | demanenavant la lin                    |

Pour incruster une émission avec cet overlay, l'émission doit être construite avec une seule page et ne pas contenir de fond.

#### **Commande Overlay Flash :**

Les commandes Overlay Flash et Quicktime font appels à des fichiers contenus dans le dossier c:\tvtools\anims

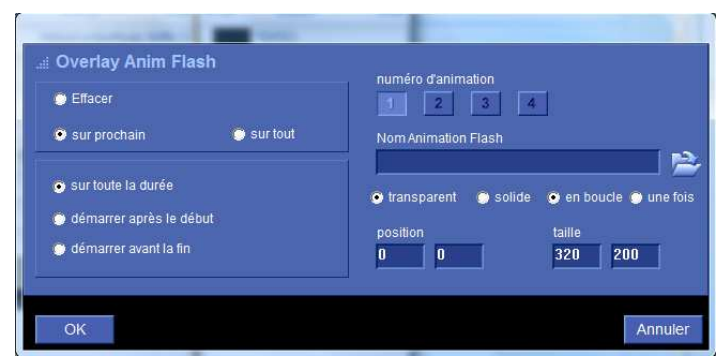

Numéro d'animation : vous pouvez charger jusqu'à 4 animations flash NomAnimation Flash : permet de choisir le

fichier. Transparent, Solide : gestion de la

transparence ou non de l'animation

En boucle, une fois : lecture en boucle ou unique.

**Position et taille :** permet d'indiquer la position et la taille

#### **Commande Overlay Quicktime :**

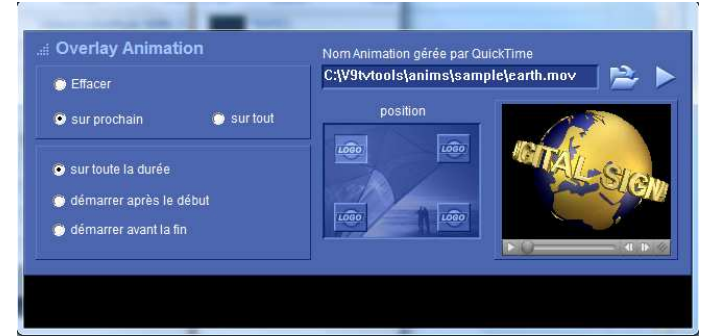

Nom de l'animation : choix du fichier

**Position :** permet de choisir parmi les 4 possibles.

**Fenêtre de visualisation :** permet de prévisualisé le clip.

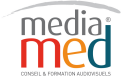

# 4 - Commande VLC :

|       |                 | Lundi           |             |
|-------|-----------------|-----------------|-------------|
| 07 00 | 07:00           | 0:02:17         | 12:00       |
| 30    |                 | Videos/VideoLAM | l playout s |
| 08 00 | 10              | MASTER 4        |             |
| 30    | Participant and | Videos\VideoLAM | I playout ( |
| 09 00 |                 | A               |             |
| 30    |                 |                 |             |
| Nive  | au grille:      | Master Level    |             |
|       |                 | Lundi           |             |
| 20    |                 | _               | -           |
| 07 00 |                 |                 |             |
| 30    |                 |                 |             |
| 08 00 | 08:00           | 0:00:00         | 10:00       |
| 20    | )               | Videol an omi   |             |

09 00

Pour lire une vidéo que vous n'arrivez pas à lire par l'intermédiaire de windows media player, insérez une commande « **VideoLAN playout start** »

(Contrôles -> Vidéos)

A la fin de la vidéo, insérez une commande « VideoLAN Playout end »

Pour jouer des vidéos en streaming avec VLC Player, placez une commande « **Videolan** » dans un timeblock Contôles -> Videolan.emi

| ⊯ Vidéo diffusée par VideoLAN                    | 12.                  |            |
|--------------------------------------------------|----------------------|------------|
| commande videoLAN (exemple: udp://@239.255.12.42 | 2 pour du multicast) |            |
| unus Avhunus 2. Yacas cue donu _onuta            | Durée                | 1:00:00:00 |
| <u> </u>                                         |                      |            |
|                                                  |                      |            |
| ОК                                               |                      | Annuler    |

Le fichier va être joué durant une heure.

Pour faire des essais voici une adresse de streaming de BFM TV : <u>mms://vipmms9.yacast.net/bfm\_bfmtv</u>

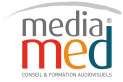

# V. Maintenance :

#### **1°) Maintenance des PC-Players :**

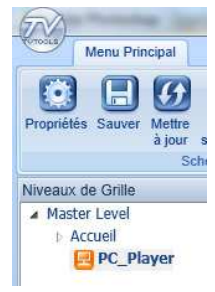

Pour accéder à la maintenance d'un PC-Player, allez dans la fenêtre « Niveaux de grille » et sélectionner le diffuseur.

Cliquez ensuite sur Maintenance

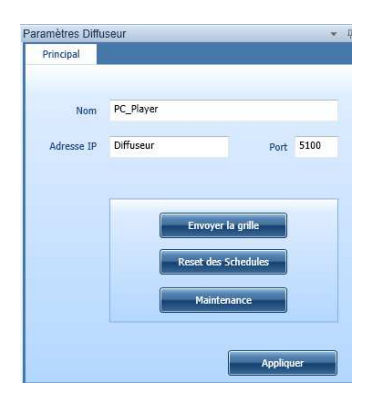

 Cérer maintenance

 > Liste des Diffuseurs

 PC\_Player

 PC\_Player

 Synchroniser

 Synchroniser

 Copier les Fonts

 Détruire Schedules journatiers

 Afficher LogFile

 Reboot diffuseur

 Arrêter Diffuseur

 Démarrer Diffuseur

 Démarrer Diffuseur

 Options pour Récupérer Schedule

F1 : permet de visualiser le PC-Player via UltraVNC (à installer depuis le dossier Extra du CDRom)

F2 : permet l'envoi de fichier (grille, émission, groupe...)

F3 : enlève sur le PC-Player les fichiers qui ne sont plus présents sur le PC-Design

F4 : acces direct aux options du PC-Player

 ${\rm F5}$  : permet la mise à jour du PC-Player avec la version du PC-Design

F6 : En cas de problème, envoi du journal d'évènements à l'éditeur.

Synchroniser : permet de synchroniser l'arborescence du PC-Player et le PC-Designs

# 2°) Player PC Control :

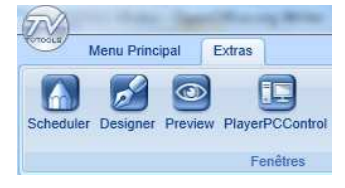

Pour gérer votre parc de PC-Player, vous disposez de l'outil PlayerPC Control.

Choisissez « ajouter » « tous » et faire « tester » « tous » L'ensemble de vos machines apparaît.

| playerPCList TVTools EDITION INT<br>ichier Edition Ajouter Tester | EGRALE NFR: N<br>Envoyer Comr | louvelle<br>nande | playerPCList      |                |               |            |       |                       |      | ×   |
|-------------------------------------------------------------------|-------------------------------|-------------------|-------------------|----------------|---------------|------------|-------|-----------------------|------|-----|
| Envoi des commandes                                               | : 💌 Immédia                   | t 🌍 /             | Ajouter à la pile | Différé        | States:       | non tested | ок 📃  | no IPServer 📕 no Ping | LogF | les |
| Player-PC's Name                                                  | Download                      | Rst E             | Err Version       | Bouquet\Chaine | Schedule Date | Schedule   | Since | current element       | R    |     |
| PC_Player                                                         |                               |                   |                   |                |               |            |       |                       |      |     |
| PC_Player                                                         |                               |                   |                   |                |               |            |       |                       |      |     |

Vous pouvez envoyer des commandes directes à un PC-Player via le menu « **EnvoyerCommande** »

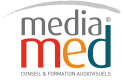

La fonction « Transfert Fichier » permet d'envoyer des fichiers grilles groupes, des émissions ou tout autre type de fichiers et sans devoir obligatoirement interrompre la diffusion.

La fonction « Message d'urgence » permet d'envoyer un message sur un seul player. (exemple : Veuillez déplacer immédiatement la voiture immatriculée....)

#### **3°) Administration :**

Options locales Sermer l'application

Administration

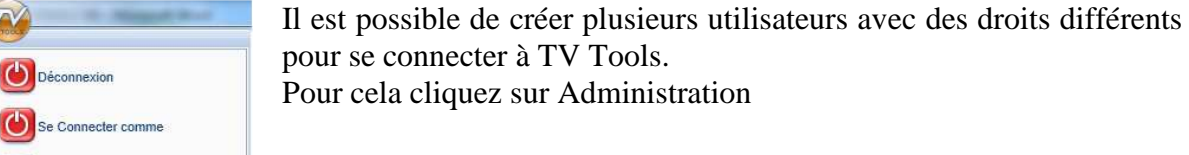

|        | Grenning      | Identifi   | cation | Utilisateurs        | Diffuseurs         | Shandra   | Mises à jour |
|--------|---------------|------------|--------|---------------------|--------------------|-----------|--------------|
|        |               |            | 010    | 0.1                 |                    |           |              |
|        |               |            | Pas    | d identification    | su demarrage       |           |              |
|        |               |            | Ide    | ntification de l'ut | ilisateur au dém   | arrage    |              |
|        |               |            |        |                     |                    |           |              |
|        | Login admin   | iistrateur | admir  | n                   |                    |           |              |
|        | Mot           | de nasse   |        | •                   |                    |           |              |
|        |               |            |        |                     |                    |           |              |
| Confir | mation du mot | de passe   | ••••   | •                   |                    |           |              |
|        |               |            |        |                     |                    |           |              |
|        |               |            | U ut   | iliser les informa  | tions de la sessio | n Windows |              |
|        |               |            |        |                     |                    |           |              |
|        |               |            | Au     | itoriser le compt   | e invité (guest)   |           |              |
|        |               |            |        |                     |                    |           |              |
|        |               |            |        |                     |                    |           |              |
|        |               |            |        |                     |                    |           |              |

Aller sur l'onglet Identification, choisir Identification de l'utilisateur au démarrage

Choisir un login et mot de passe administrateur.

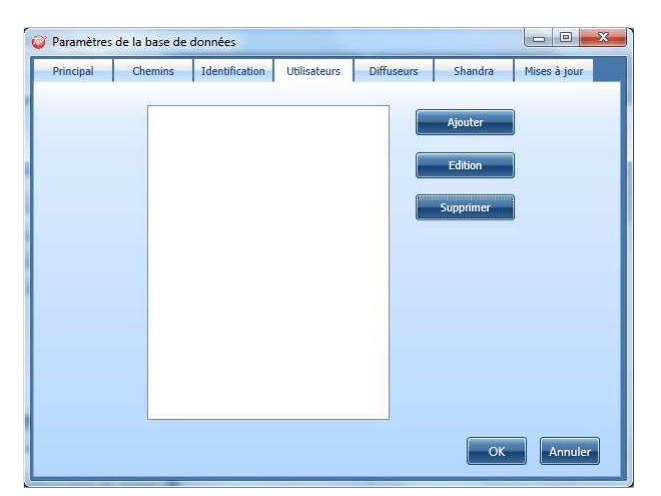

Cliquer sur Ajouter

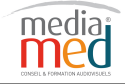

| 🥥 Paramètres utilisateur     | 0.000                                             |                     |
|------------------------------|---------------------------------------------------|---------------------|
|                              |                                                   |                     |
| Nom d'utilisateur            |                                                   | Utilisateurs        |
| Mot de passe                 |                                                   |                     |
| Confirmation du mot de passe |                                                   |                     |
| Email                        |                                                   |                     |
| Info                         |                                                   |                     |
|                              |                                                   |                     |
|                              |                                                   |                     |
|                              |                                                   |                     |
| Niveau de Grille de départ   |                                                   | Sélectionne Effacer |
| (si le champ es              | st vide, le niveau de départ est le Master Level) |                     |
| Niveau de Designs de départ  |                                                   | Sélectionne Effacer |
| Niveau de Videos de départ   |                                                   | Sélectionne Effacer |
| Niveau de Groupes de départ  |                                                   | Sélectionne Effacer |
|                              |                                                   |                     |
|                              | Editeur de stratégie                              | OK Annuler          |

Entrer un nom d'utilisateur un mot de passe (celui-ci est obligatoire)

On peut choisir un niveau de grille, de design, vidéo et groupe, pour cela il faut se placer en amont sur les différents éléments et revenir sur cette page pour sélectionner le niveau.

Cliquer sur l'éditeur de stratégies et ensuite sur Choisir un profil

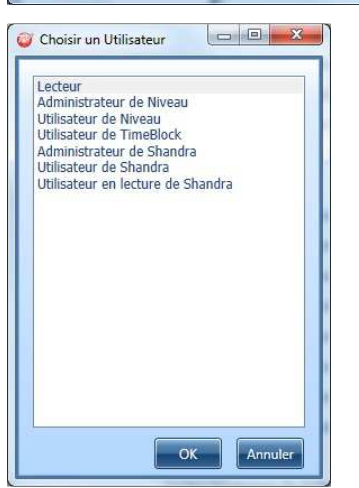

Plusieurs profils sont déjà pré établis.

On peut ensuite compléter ou enlever des accès en fonction du profil.

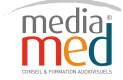

## VI. Notes et conseils:

1°) La composition générale des pages doit respecter le critère des couleurs non saturées et pas trop contrastées ainsi que celui des associations de couleurs. Exemple : du texte écrit en jaune sur un fond blanc risque d'être difficilement visible à la diffusion sur une télévision. De même évitez le rouge trop saturé qui risque de "baver" à l'écran.

2°) Pensez lors de la composition de vos pages que votre écran informatique se situe à environ 50 centimètres de vos yeux. Par contre les spectateurs positionnent leurs téléviseurs en moyenne à 3 mètres d'eux. Par conséquent, les caractères "trop petits" (en dessous d'une taille de corps 18) ou les images aux détails minuscules sont à éviter.

3°) Les pages doivent durer suffisamment longtemps pour être lues, mais ne doivent pas être trop longs pour ne pas lasser le spectateur. La durée doit varier en fonction du remplissage de texte. La durée doit être courte lorsqu'il y a peu de texte (entre 2 à 5 secondes pour un simple titre) et plus longue pour un contenu de texte plus volumineux (10, 20, 30 secondes). Pour obtenir une dynamique équilibrée dans la durée de vos pages, il suffit de les lire doucement à voix basse, et éventuellement en chronométrant.

4°) Les images (images de fond et vignettes) doivent être contrôlées sur un écran vidéo plutôt que sur votre moniteur informatique, souvent trompeur sur le résultat final.

5°) D'une manière générale, vérifiez toujours que vos émissions se déroulent sans problèmes sur le PC-design en mode "lecture" avant de les transmettre au PC-player. Si d'aventure vous remarquez qu'une émission bloque systématiquement sur une même page, détruisez cette page source d'erreurs puis vérifiez le bon fonctionnement de l'émission. Vous pourrez ensuite recomposer cette page défaillante et voir si tous les éléments qui la composent sont encore présents sur le disque dur et au bon format.

6°) Respectez scrupuleusement les formats de sauvegarde des différents types de fichiers qui composent vos émissions. Par exemple : n'utilisez pas d'images en CMJN mais en RVB. Pour les boîtes fonds utilisez du jpeg en mode "standard" et non en "mode optimisé".

7°) Vérifiez à bien enregistrer les différents fichiers dans les dossiers adéquats de TV Tools. Les images dans le dossier image, les fonds dans le dossier fonds, les vidéos dans le dossier vidéos.

8°) Par soucis de clarté et pour une plus grande aisance de composition, évitez de faire des émissions trop lourdes en nombre de pages. Pensez en toute logique à découpez vos émissions par thèmes et contenus communs.

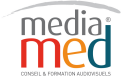